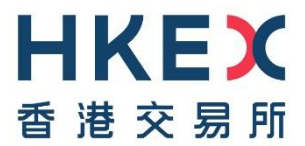

# **HKEX Data Marketplace**

Secure File Transfer Protocol Configuration Guide

Version: 1.2

19 May 2025

@Copyright 2025 HKEX

All Rights Reserved

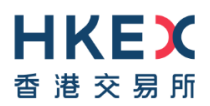

# **Document History**

| Version                              | Date of Issue | Comments                                                                                                    |
|--------------------------------------|---------------|----------------------------------------------------------------------------------------------------|
| V1.0                                 | 18 Dec 2024   | First distribution version.                                                                                      |
| V1.1                                 | 14 Feb 2025   | 1. Updated SFTP Setup Prerequisites.                                                                             |
|                                      |               | 2. Updated the documentation to cover the new SFTP folder organisation structure for the various data sources.   |
|                                      |               | 3. Added 4 Data and Folders Availability Period.                                                                 |
|                                      |               | 4. Added APPENDIX 1 Public Key Registration Email Template                                                       |
| V1.2 19 May 2025 1. Added   SFTP - 0 |               | 1. Added supported key format under 2.1 Prerequisites to using SFTP – c, 2.3 How to Troubleshoot and APPENDIX 1. |
|                                      |               | 2. Updated SFTP Host URL under <u>2.2 FileZilla Configuration /</u><br>Log-on.                                   |

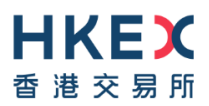

#### DISCLAIMER

HKEX and/or its subsidiaries have endeavoured to ensure the accuracy and reliability of the information provided in this document, but do not guarantee its accuracy and reliability and accept no liability (whether in tort or contract or otherwise) for any loss or damage arising from any inaccuracy or omission or from any decision, action or non-action based on or in reliance upon information contained in this document.

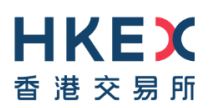

# Contents

| 1          | Overview4                               |                                  |   |  |  |  |
|------------|-----------------------------------------|----------------------------------|---|--|--|--|
| 2          | SFT                                     | P Setup Guide                    | 4 |  |  |  |
|            | 2.1                                     | Prerequisites to using SFTP      | 4 |  |  |  |
|            | 2.2                                     | FileZilla Configuration / Log-on | 4 |  |  |  |
|            | 2.3                                     | How to Troubleshoot              | 5 |  |  |  |
| 3          | 3 Folder Organisation Structure         |                                  |   |  |  |  |
|            | 3.1                                     | Subscriptions                    | 6 |  |  |  |
|            | 3.2                                     | Historical Data Orders           | 6 |  |  |  |
|            | 3.3                                     | Data Catalog Downloads           | 7 |  |  |  |
| 4          | 4 Data and Folders Availability Period8 |                                  |   |  |  |  |
| APPENDIX 1 |                                         |                                  |   |  |  |  |

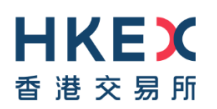

## **1** Overview

This document describes how to set up and configure the Secure File Transfer Protocol (SFTP) option for data product delivery in <u>Data Marketplace</u>.

# 2 SFTP Setup Guide

## 2.1 Prerequisites to using SFTP

- a. The SFTP user must be a registered user in Data Marketplace (Please refer to <u>Guidance &</u> <u>Reference Materials</u> page for registration steps).
- b. Download the necessary tools (public-private key pair generator and SFTP Client).
- c. The SFTP user will need to generate a public-private key pair using a key pair generator.

**Public key algorithms:** the algorithms that the server will accept for host key authentication are rsa-sha2-256, rsa-sha2-512, ecdsa-sha2-nistp256 or ssh-ed25519.

Public key format: OpenSSH formatted key is accepted. Other formats are not supported.

d. Send an email to <u>datamarketplace@hkex.com.hk</u> with the public key information for account SFTP entitlement. Please refer to <u>APPENDIX 1</u> for a Public Key Registration Email Template.

User can use a SFTP Client and key pair generator supporting the Secure File Transfer Protocol (SFTP) of the user's choice, such as the following:

- Cyberduck
- FileZilla

## 2.2 FileZilla Configuration / Log-on

This guide will show a configuration example using the free SFTP application FileZilla.

- Open FileZilla and go to File  $\rightarrow$  Site Manager
- Add a New Site and enter details as below:

| Configuration Item | Value                                                                                                    |
|--------------------|----------------------------------------------------------------------------------------------------|
| Protocol           | SFTP – SSH File Transfer Protocol                                                                                                    |
| Host               | sftp.data.hkex.com.hk                                                                                                    |
| Port               | 22                                                                                                    |
| Logon Type         | Key file                                                                                                    |
| User               | Data Marketplace user email address                                                                                                    |
| Key file           | Under the Key file field, select the SSH key ( <b>Private Key</b> ) you saved earlier from <u>2.1 Prerequisites to using SFTP</u> above |

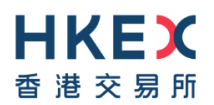

- After the configuration click "Connect"
- Verify File Transfer
  - Once connected, you should see the files available on the server
- Download: Select and download the files you need

#### 2.3 How to Troubleshoot

If you face issues, consider the following:

- Check Key Format: Ensure the key is in the supported format (OpenSSH)
- **Firewall/Port Issues:** Ensure no firewall or port restrictions are blocking the SFTP port (22)
- Permissions: Verify that you have the required permissions to access the files

# **3 Folder Organisation Structure**

The SFTP functionality allows users to securely download data products they are entitled to via SFTP.

The data product files will be organized in folders in the format below:

- **Subscriptions**: Arranged by Dataset Code \* under the **root** folder
- Historical Data Orders: Arranged by Order ID under the Downloads folder
- **Data Catalog Downloads**: Arranged by Download Request Name + Timestamp or Dataset Code + Timestamp (if no request name provided) under the **Downloads** folder

\*Dataset Code can be found on each product page in <u>Data Marketplace</u>.

The table below shows the default folder structure for each of these data sources:

| Source                    | Folder Structure                                                                                      | Example                                              |
|---------------------------|----------------------------------------------------------------------------------------------------|------------------------------------------------------|
| Subscriptions             | root/[Dataset Code]/[Data Asset<br>Code]/HKEX/YYYY/MM/DD                                              | root/CFBC/HKEX-DAILY-<br>SOFB/HKEX/2025/02/14        |
| Historical Data<br>Orders | root/Downloads/[Order_ID_DXXXXX]                                                                      | root/Downloads/Order_ID_D251234                      |
| Data Catalog<br>Downloads | root/Downloads/[Download<br>Name]_YYYYMMDD_hhnnss                                                     | root/Downloads/MyDownloadReques<br>t_20250209_214856 |
|                           | If no download request name is provided:<br>root/Downloads/[Dataset<br>Code]_Download_YYYYMMDD_hhnnss | root/Downloads/SHD_Download_20<br>250209_214905      |

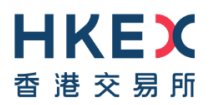

## 3.1 Subscriptions

Data folders for active subscriptions are arranged alphabetically by Dataset Code at the root level on the SFTP server.

Please refer to each product page in <u>Data Marketplace</u> for Dataset Code information.

The structure for each Data Product follows this format: /Dataset Code

/Data Asset code

/HKEX

/YYYY

/MM

/DD

The screenshot below shows an example of the SFTP folders for an active subscription.

| Remote site: /CFBC/HKEX         | -DAILY-SFOB/                          | HKEX/2025/02/ | /03                |             |             |  |  |  |
|---------------------------------|---------------------------------------|---------------|--------------------|-------------|-------------|--|--|--|
|                                 |                                       |               |                    |             |             |  |  |  |
| e 🔁 CFBC                        |                                       |               |                    |             |             |  |  |  |
| 🖕 🚬 HKEX-DAILY-SFOB             |                                       |               |                    |             |             |  |  |  |
|                                 |                                       |               |                    |             |             |  |  |  |
|                                 |                                       |               |                    |             |             |  |  |  |
| ia                              |                                       |               |                    |             |             |  |  |  |
|                                 | 03                                    |               |                    |             |             |  |  |  |
|                                 | 04                                    |               |                    |             |             |  |  |  |
|                                 | 05                                    |               |                    |             |             |  |  |  |
|                                 | 06                                    |               |                    |             |             |  |  |  |
|                                 |                                       |               |                    |             |             |  |  |  |
|                                 | 10                                    |               |                    |             |             |  |  |  |
|                                 | 11                                    |               |                    |             |             |  |  |  |
|                                 | 12                                    |               |                    |             |             |  |  |  |
|                                 | 13                                    |               |                    |             |             |  |  |  |
|                                 |                                       |               |                    |             |             |  |  |  |
| P Downloads                     |                                       |               |                    |             |             |  |  |  |
|                                 |                                       |               |                    |             |             |  |  |  |
|                                 |                                       |               |                    |             |             |  |  |  |
|                                 |                                       |               |                    |             |             |  |  |  |
|                                 |                                       |               |                    |             |             |  |  |  |
|                                 |                                       |               |                    |             |             |  |  |  |
|                                 |                                       |               |                    |             |             |  |  |  |
|                                 |                                       |               |                    |             |             |  |  |  |
|                                 |                                       |               |                    |             |             |  |  |  |
| Filename                        | Filesize                              | Filetype      | Last modified      | Permissions | Owner/Group |  |  |  |
| <b></b>                         |                                       | 1             |                    |             |             |  |  |  |
| Ez CEBC 20250203.zip            | 889 402 646                           | 7IP File      | 4/02/2025 12:0     | -rw-rr      | 0.0         |  |  |  |
|                                 | 555,402,040                           |               | ., 52, 2025 12/011 |             |             |  |  |  |
| 1 file. Total size: 889,402,646 | 1 file. Total size: 889,402,646 bytes |               |                    |             |             |  |  |  |

## **3.2 Historical Data Orders**

Orders for historical data placed on the Data Marketplace will be fulfilled under the **Downloads** folder in the SFTP server. Each order will have its own folder with the name 'Order\_ID\_' followed by the Order ID number for the order.

/Downloads

#### /[Order\_ID\_DXXXXX]

The screenshot below shows an example of the SFTP folders for a Data Marketplace order.

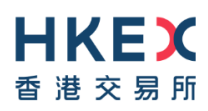

| Remote   | site: /Downloads/Order_ID_D2501016        |          |           |  |  |  |  |  |
|----------|-------------------------------------------|----------|-----------|--|--|--|--|--|
| ~ 🗖 /    |                                           |          |           |  |  |  |  |  |
| > 📒      | > CFBD-NSOM                               |          |           |  |  |  |  |  |
| >        | > CFBD-SOM                                |          |           |  |  |  |  |  |
| ~ 📒      | Downloads                                 |          |           |  |  |  |  |  |
| ~        | Crder_ID_D2501016                         |          |           |  |  |  |  |  |
|          | CFBD-SOM_20250214_065941                  |          |           |  |  |  |  |  |
|          | EHD_20250214_064335                       |          |           |  |  |  |  |  |
|          | EHD_20250214_064428                       |          |           |  |  |  |  |  |
|          | SSD_20250214_064333                       |          |           |  |  |  |  |  |
| >        | Order_ID_D2501021                         |          |           |  |  |  |  |  |
|          | ccass_download_to_ireland_20250214_073957 |          |           |  |  |  |  |  |
|          | som_2_months_20250214_092853              |          |           |  |  |  |  |  |
|          |                                           |          |           |  |  |  |  |  |
| Filename | ~                                         | Filesize | Filetyne  |  |  |  |  |  |
|          | •                                         | Filesize | riietype  |  |  |  |  |  |
|          |                                           |          |           |  |  |  |  |  |
| SSD_     | 20250214_064333                           |          | Directory |  |  |  |  |  |
| SHD      | SHD 20250214 064428 Directory             |          |           |  |  |  |  |  |

Directory

Directory

## 3.3 Data Catalog Downloads

SHD\_20250214\_064335

CFBD-SOM\_20250214\_065941

Download requests from the Data Marketplace will appear under the **Downloads** folder in the SFTP server. Each download will have its own folder, the name of the folder will depend on whether a name was entered at the time of the Data Catalog download request.

If the user provided a name for the download request, then the folder structure will be as follows:

/Downloads

/[Download Name]\_YYYYMMDD\_hhnnss

If the user did not provide a name for the download request, then the folder structure will be as follows:

/Downloads

#### /[Dataset Code]\_Download\_YYYYMMDD\_hhnnss

The screenshot below shows an example of the SFTP folders for both a download request with and without a name provided.

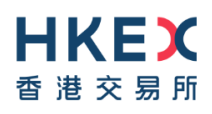

| Remote site: /Downloads                                               | /CFBC_Downlo                            | oad_20250217_1 | 15038          |            | ~                                        |
|-----------------------------------------------------------------------|-----------------------------------------|----------------|----------------|------------|------------------------------------------|
| CFBC<br>Downloads<br>CFBC_Down<br>CFBC_Down<br>CFBC_Down<br>CFBC_Down | load_20250217<br>20250217_1043          | 115038         | Withc          | out downlo | pad request name, Dataset Code = CFBC    |
|                                                                       |                                         |                | With           | download   | request name, name provided = SSD_Feb_25 |
|                                                                       |                                         |                |                |            |                                          |
|                                                                       |                                         |                |                |            |                                          |
|                                                                       |                                         |                |                |            |                                          |
|                                                                       | <b>F</b> 1                              | 51.1           | 1              | D · · ·    |                                          |
| Filename<br><br>III III CFBC_20250217T0348                            | 1,909,250,                              | ZIP File       | 17/02/2025 2:5 | -rw-rr     | 0 0                                      |
| 1 file. Total size: 1,909,250,3                                       | 1 file. Total size: 1.909.250.375 bytes |                |                |            |                                          |

# 4 Data and Folders Availability Period

The following data and folders availability period is applied in the SFTP server:

- New files are made available for active **Subscriptions** with each file available for 14 days after publication.
- **Historical Data Orders** become available for download for 14 days after the orders are fulfilled.
- **Data Catalog Downloads** are available for download for 14 days after the files are generated.

After the availability period, the files will automatically be removed from the SFTP server. To access a file again after 14 days, user can re-trigger a download request from the Data Product page on the Data Marketplace, after which the new download will also be available for 14 days.

Should you have any questions, please contact <u>datamarketplace@hkex.com.hk</u> for assistance.

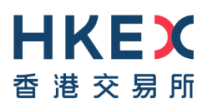

# **APPENDIX 1**

#### Public Key Registration Email Template

To: datamarketplace@hkex.com.hk

Subject: SFTP Public Key Registration Request

#### Body:

Dear HKEX Data Marketplace Support team,

Please assist to register below public key for account SFTP entitlement.

- Data Marketplace Account: < User's Email Address>
- SFTP Public Key\*: <Paste your public key here>

Regards,

XXX

\* Please note only OpenSSH-formatted public key is supported.